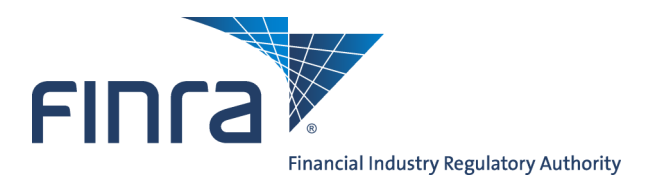

Web CRD

# Individual Form Filing: Form U4

### About Form U4

Web CRD provides entitled users at Broker-Dealer and Investment Adviser firms with the ability to submit electronic filings of Form U4 to fulfill state securities registration and licensing requirements for Registered Representatives and Registered Advisers. In May 2009 (as part of Web CRD & IARD Release 2009.2), the individual forms were revised and re-versioned. Form U4 Changes include:

- Modifications to the Customer Complaint Disclosure Summary Questions
- Changes to the Form U4 Regulatory Action Disclosure Summary Questions
- Technical and conforming changes to the Disclosure Summary Pages (DRPs) to clarify the information being elicited by regulators and to facilitate accurate reporting by firms

All DRPs created after May 18, 2009 will display in the new format and are labeled as Rev. DRP (05/2009). DRPs that are amended after May 18, 2009 are updated and submitted in the new format. Previously submitted DRPs that do not require updates will persist in the individual's Filing History in the version it was submitted. Please note, redlining does not display across different form versions. Redlining will display for all subsequent filings in the new version. For more information regarding the changes to the Individual Forms, please access the Individual Forms Web page at: www.finra.org/crd/individualformchanges.

Form filing entitlement privileges are required to submit filings via Web CRD. For questions regarding your entitlement privileges, contact your firm's Super Account Administrator.

Access Web CRD at https://crd.finra.org or via FINRA Firm Gateway at https://firms.firnra.org/webcrd

# Content:

- Form U4 Filing Types (pg. 2)
- <u>Create a U4 Filing Search for an individual</u> (pg. 3)
- Additional Verification for Form U4 Filing (pg. 4)
- Form U4 Section 1. General Information (pg. 5)
- Form U4 Section 6. Registration Requests with Affiliated Firms (pg. 6)
- Form U4 Section 7. Examination Requests (pg. 7)
- Form U4 Section 11. Residential History (pg. 7)
- Form U4 Section 12. Employment History (pg. 8)
- Form U4 Section 13. Other Business (pg. 8)

- Form U4 Section 14. Disclosure Questions (pg. 9)
- DRPs/Disclosure Reporting Pages (pg. 10)
- <u>Allow Rep Edits Feature</u> (pg.13)
- <u>Submission Menu</u> (pg. 14)
- Pending Filings (pg. 16)
- <u>Historical Filings</u> (pg. 16)

Questions on Web CRD ? Call the FINRA Gateway Call Center at 301-590-6500 8 A.M. - 8 P.M., ET, Monday-Friday.

# Form U4 Filing Types

| U4 Filing Type                       | When to use                                                                                                    |
|--------------------------------------|----------------------------------------------------------------------------------------------------|
| Initial or Transfer                  | Use this filing type for individuals who have never been registered on CRD or were last registered more than thirty (30) days ago with a previous firm.                                                                                                    |
| Amendment                            | File an Amendment to add or change information on an individual already registered with the filing firm.                                                                                                    |
| Concurrence                          | A Concurrence filing is used to concur with and adopt the information<br>submitted by another firm on an individual also registered with the filing firm.<br>It is a read-only filing; only the Signatures section of a Concurrence Filing<br>must be completed. If the firm chooses not to concur with and adopt the<br>information submitted, it can submit a U4 Amendment.                                                                    |
| Page 2 Initial for<br>Schedule A/B   | <ul> <li>Page 2 for BD Schedule A/B is used to submit personal, employment and residential information on a firm's Direct or Indirect Owners who are identified on a firm's Form BD Schedule A or B.</li> <li>This type of filing is referred to as a "Page 2 for BD Schedule A/B" because the Direct or Indirect Owners formerly provided information on "Page 2" of the paper Form U4, used prior to electronic filing through CRD.</li> </ul> |
|                                      | This filing type is not applicable to RAs.                                                                                                    |
|                                      | Page 2 Amendment for BD Schedule A/B is used to amend personal,<br>employment and residential information on a firm's Direct or Indirect Owners<br>who are identified on the firm's Form BD Schedule A or B.                                                                                                    |
| Page 2 Amendment<br>for Schedule A/B | To terminate a Direct or Indirect Owner the firm should file a BD Amendment.<br>Once a BD Amendment is submitted, the system will automatically update the<br>Page 2 to reflect the termination.                                                                                                    |
|                                      | This filing type is not applicable to RAs.                                                                                                    |
| Dual                                 | Dual filings are for applicants that intend to maintain registrations with two (2) or more <b>unaffiliated</b> broker-dealer and/or investment adviser firms.                                                                                                    |
| Relicense All                        | Relicense All is for an individual who wishes to register with a new firm within thirty (30) days from the date of termination with the previous firm(s), and intends to be registered SOLELY with the new firm. All other firms with which the applicant has been registered must submit a U5 to terminate his or her employment.                                                                                                    |
| Relicense CRD                        | Relicense CRD is for an individual who wishes to register as a broker-dealer agent (AG) with a new broker-dealer firm and terminate his or her AG positions with any other firms (i.e., the other firms will submit U5 filings on the individual) but leave any investment adviser associations he or she may have current.                                                                                                    |
|                                      | This filing type is not applicable to RAs.                                                                                                    |
| Relicense IA                         | Relicense IA is for an individual who wishes to register as a RA with a new investment adviser firm and terminate his or her RA positions with any other firms (i.e., the other firms will submit U5 filings on the individual), but leave any broker-dealer associations he or she may have current. The individual's AG status will not be affected.                                                                                           |
|                                      | This ming type is not applicable to AGS.                                                                                                    |

# Create a U4 Filing - Search for an Individual

Prior to creating any individual filing, the system will require you to search for the individual. Enter the individual's CRD Number or type a combination or one of the following: individual's Last Name and at least two (2) characters of the First Name, CRD Number, and/or Social Security Number.

For a more specific search, type a Middle Name and Birth Date to locate the individual or verify that the individual does not exist in CRD.

|                             | Individu<br>U4 - | al Search Criteria<br>• Relicense All | 🕐 🥞 Printer Friendly |
|-----------------------------|------------------|---------------------------------------|----------------------|
| Search by CRD Number        |                  |                                       |                      |
| CRD Number :                |                  | ]                                     |                      |
| Search by Social Security   | Number           |                                       |                      |
| SSN (xxx-xx-xxxx):          |                  | ]                                     |                      |
| Search by Name              |                  |                                       |                      |
| Last Name:                  | Doe              | First Name:                           | John                 |
| Middle Name:                |                  | Perform "sounds-like"<br>search       |                      |
| Filter by Other Information | ı                |                                       |                      |
| Birthdate (mm/dd/yyyy):     |                  | ]                                     |                      |
| Select Number of Rows       |                  |                                       |                      |
| Number of Rows per Page:    | 25               |                                       |                      |
|                             |                  | Search                                |                      |

### Create a New Individual in Web CRD

If the individual does not exist in CRD, enter the individual's SSN, Last Name, First Name, and Birth Date. Click the **Create New ID** button to begin the Form U4 filing for this individual.

| Create a New Individual |                            |              |             |  |  |
|-------------------------|----------------------------|--------------|-------------|--|--|
| SSN:                    | 000-00-0000                | SSN (again): | 000-00-0000 |  |  |
| Last Name:              | Doe                        | First Name:  | John        |  |  |
| Middle Name:            |                            | Suffix:      |             |  |  |
| Birth Date:             | 01/01/1974<br>(MM/DD/YYYY) |              |             |  |  |
| Create New ID           |                            |              |             |  |  |

### Additional Verification for Form U4 Filings

The following filing types will require additional verification of the individual's social security number (SSN) and month/day of birth for individuals already in Web CRD: U4 Initial, U4 Dual, U4 Relicense, U4 Page 2 Initial, NRF Initial.

The verification screen will display after the name hyperlink is selected from the search results.

| Form Filing                                                           |                                                     | Individual Se                   | earch Result       | ? 🎒 Printer Friendly |
|-----------------------------------------------------------------------|-----------------------------------------------------|---------------------------------|--------------------|----------------------|
| Create New U4 Filing     Pending U4 Filings     Historical U4 Filings | < <previous next="">&gt;<br/>Rows 1 to 1</previous> |                                 |                    |                      |
| (                                                                     | Name<br>DOE, JOHN A                                 |                                 | CRD<br>1111111     | Birth Year<br>1970   |
|                                                                       |                                                     | < <previou<br>Rows</previou<br> | s Next>><br>1 to 1 |                      |

| Form Filing                               | Indiv                                                                     | 🝸 🎒 Printer Friend<br>Vidual Search                                              |
|-------------------------------------------|---------------------------------------------------------------------------|----------------------------------------------------------------------------------|
| ■Create New U4 Filing                     | Verify SSN, Birth Month/Day                                               |                                                                                  |
| Pending U4 Filings                        | CRD Number:                                                               | 1111111                                                                          |
| <ul> <li>Historical U4 Filings</li> </ul> | First Name:                                                               | JOHN                                                                             |
|                                           | Middle Name:                                                              | A                                                                                |
|                                           | Last Name:                                                                | DOE                                                                              |
|                                           | Suffix:                                                                   |                                                                                  |
|                                           | Birth Year:                                                               | 1970                                                                             |
|                                           | Please provide the following in<br>blank and select the check box<br>SSN: | formation. Leave the Verify SSN field<br>below if the Individual does not have a |
|                                           | This individual does not have a                                           | SSN.                                                                             |
|                                           | Verify SSN (xxx-xx-xxxx):                                                 | 111-11-1111                                                                      |
|                                           | Verify Month/Day of Birth<br>(MM/DD):                                     | 01/01                                                                            |
|                                           | [                                                                         | Bubmit Reset                                                                     |

### Form U4 Section: 1. General Information

On an Initial U4 filing, the Employment date field must be populated with a present or past date (i.e., a future date will not be accepted). Once the Initial filing is submitted, the Employment date is a read-only field.

The Firm Billing Code is an optional field that firms can use as applicable to their firm's internal work processes.

There are options to add both a Registered Office of Employment Address and a Non-Registered Office of Employment Address. However, the individual must be associated with at least one registered office of employment (i.e. branch office or main office).

If the individual is located at a non-registered office, you must provide the registered office of employment that supervises the non-registered location.

| 1. GENERAL INFORMATION |                                       |                           |            |  |  |  |
|------------------------|---------------------------------------|---------------------------|------------|--|--|--|
|                        |                                       |                           |            |  |  |  |
| First Name:            | Middle Name:                          | Last Name:                | Suffix:    |  |  |  |
| JOHN<br>Firm CPD #:    | A<br>Firm Name:                       | Employment Date (MM/      | ND /0000). |  |  |  |
| 0000                   | SECURITIES FIRM                       | ( Chiple Jinent Date (MM) | )          |  |  |  |
| Firm Billing Code:     | Individual CRD #:                     | Individual SSN:           |            |  |  |  |
|                        | 1111111                               | 111-11-1111               |            |  |  |  |
|                        |                                       |                           |            |  |  |  |
| Do you have an indep   | endent contractor relationship with t | he above named firm?:     |            |  |  |  |
| 🔘 Yes 🔘 No             |                                       |                           |            |  |  |  |
| Office of Employment   | t Addrocc:                            |                           |            |  |  |  |
| Office of Employment   | No items wer                          | e found                   |            |  |  |  |
| No items were round.   |                                       |                           |            |  |  |  |
|                        | Add Registered Office of Em           | ployment Address          |            |  |  |  |
|                        | Add Non-Registered Office of E        | Employment Address        | )          |  |  |  |
|                        | Next Save Reset                       | Previous                  |            |  |  |  |

### Form U4 Section: 6. Registration Requests with Affiliated Firms

If the individual seeks registration with firm(s) affiliated with the filing firm, complete the necessary information on the affiliated firm. Information required includes: affiliate firm CRD #, employment start date with the affiliate firm, fingerprint requirements, office of employment, and SRO and Jurisdiction registrations.

The buttons for adding an office of employment address and SRO and Jurisdiction registrations will display after the affiliate firm CRD# is entered and saved.

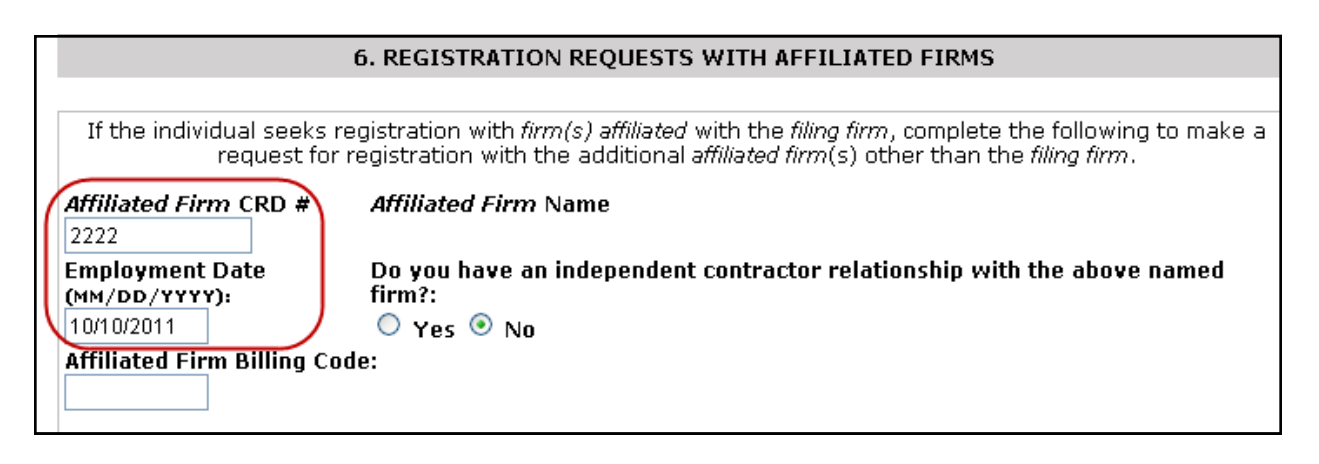

### Affiliate Firm Fingerprint Information

Select the radio button for the applicable fingerprint option based on registration with the affiliated firm.

If the affiliated firm registration(s) require the submission of a fingerprint card to FINRA (i.e., the affiliated firm does not qualify for one of the exceptions to the fingerprint requirement and the individual is not applying for only investment adviser representative positions with that affiliated firm), and the filing firm's fingerprint card should be applied to the affiliate registration, choose the third radio button:

"I am not required to submit a fingerprint card at this time because the fingerprint card submitted by the filing firm applies."

If the filing firm does not select option 3 when the initial filing is submitted, the filing firm has 30 days from the filing submission date to amend the fingerprint options. After 30 days, the affiliate firm will need to submit a separate fingerprint card. Also, the Employment Start Date for the affiliate firm must be the same as the Employment Start Date for the filing firm in order for a single fingerprint card to apply to both firms.

| Affiliated Firm Fingerprint Information                                                                                                    |
|----------------------------------------------------------------------------------------------------|
| Electronic Filing Representation<br>By selecting this option, I represent that I am submitting, have submitted, or promptly will submit to the<br>appropriate SRO a fingerprint card as required under applicable SRO rules; or                                                                                                    |
| <ul> <li>Fingerprint card barcode</li> <li>By selecting this option, I represent that I have been employed continuously by the affiliated firm since the last submission of a fingerprint card to CRD and am not required to resubmit a fingerprint card at this time; or,</li> <li>I am not required to submit a fingerprint card at this time because the fingerprint card submitted by the filing firm applies; or,</li> </ul> |
| <ul> <li>By selecting this option, I represent that I have been employed continuously by the affiliated firm and my<br/>fingerprints have been processed by an SRO other than FINRA. I am submitting, have submitted, or promptly<br/>will submit the processed results for posting to CRD.</li> </ul>                                                                                                    |

# Form U4 Section: 7. Examination Requests

This section should **only** be completed if rescheduling an exam, scheduling a non-FINRA exam, or an untracked Continuing Education (CE) session.

Please note that scheduling an untracked CE session does not satisfy the tracked CE requirement.

| 7. EXAMINATION REQUESTS      |                               |                              |                       |                       |                      |  |
|------------------------------|-------------------------------|------------------------------|-----------------------|-----------------------|----------------------|--|
|                              |                               |                              |                       |                       |                      |  |
| Scheduling or Res            | cheduling Examina             | tions Complete this          | s section only if you | are scheduling or re: | scheduling an        |  |
| examination or cor           | ntinuing education s          | ession. Do <u>not</u> sele   | ct the Series 63 (S6  | 3) or Series 65 (S65) | ) examinations in    |  |
| this section if you          | have completed Sec            | tion 5 (JURISDICTIC          | ON REGISTRATION) a    | nd have selected re   | gistration in a      |  |
| <i>jurisdiction</i> . If you | have completed Sec            | tion 5 (JURISDICTIC          | ON REGISTRATION), a   | and requested an AC   | G registration in a  |  |
| jurisdiction that re-        | quires that you pass          | the S63 examinati            | ion, an S63 examina   | tion will be automati | ically scheduled for |  |
| you upon submiss             | ion of this Form U4           | If you have complet          | ted Section 5 (JURIS  | DICTION REGISTRAT     | ION), and            |  |
| requested an RA r            | egistration in a <i>juris</i> | <i>diction</i> that require: | s that you pass the : | S65 examination, an   | S65 examination      |  |
| will be automatica           | lly scheduled for you         | upon submission o            | of this Form U4.      | _                     | _                    |  |
| <b>S</b> 3                   | <b>S14</b>                    | S28                          | <b>S42</b>            | <b>S</b> 53           | S79                  |  |
| S4                           | <b>S16</b>                    | S30                          | <b>S</b> 44           | S55                   | <b>S82</b>           |  |
| S5                           | S17                           | <b>S31</b>                   | S45                   | S56                   | S86                  |  |
| 🗌 S6                         | <b>S22</b>                    | S32                          | S46                   | S62                   | S87                  |  |
| S7                           | <b>S23</b>                    | 🗆 S33                        | <b>S51</b>            | S63                   | <b>S101</b>          |  |
| S9                           | <b>S24</b>                    | S37                          | <b>S52</b>            | S65                   | S106                 |  |
| S10                          | S26                           | S38                          |                       | S66                   | <b>S201</b>          |  |
| <b>S11</b>                   | S27                           | S39                          |                       | S72                   |                      |  |
| Other                        | (                             | Paper Form Only)             |                       |                       |                      |  |
| OPTIONAL: Foreigr            | n Exam City                   |                              | Date (MM/DD/YYYY)     |                       |                      |  |
|                              |                               |                              |                       |                       |                      |  |
|                              |                               |                              |                       |                       |                      |  |
| Next Save Reset Previous     |                               |                              |                       |                       |                      |  |

### Form U4 Section: 11. Residential History

The current address is mandatory and a minimum of five (5) years of residential history must be provided. There may not be gaps of more than three (3) months between history records.

| 11. RESIDENTIAL HISTORY              |         |                     |  |  |
|--------------------------------------|---------|---------------------|--|--|
|                                      |         |                     |  |  |
| From                                 | То      | Address             |  |  |
| 02/1990                              | PRESENT | 444 MAIN STREET     |  |  |
|                                      |         | ROCKVILLE, MD 20850 |  |  |
| Next Create New Residential Previous |         |                     |  |  |

### Form U4 Section: 12. Employment History

A minimum of ten (10) years of employment must be provided. The individual's employment with the filing firm should be the first entry. All fields must be completed on each employment record. There may not be gaps of more than three (3) months between employment records.

| 12. EMPLOYMENT HISTORY              |         |                                |  |  |
|-------------------------------------|---------|--------------------------------|--|--|
|                                     |         |                                |  |  |
| From                                | То      | Name of <i>Firm</i> or Company |  |  |
| 04/2008                             | PRESENT | INVESTMENT ADVISER             |  |  |
| 06/2005                             | PRESENT | BROKER-DEALER                  |  |  |
| 09/2002                             | 06/2005 | SECURITIES FIRM B              |  |  |
| 03/1990                             | 09/2002 | SECURITIES FIRM A              |  |  |
| 10/1989                             | 03/1990 | UNEMPLOYED                     |  |  |
| 03/1988                             | 10/1989 | INSURANCE COMPANY              |  |  |
| 02/1987                             | 03/1988 | HOME DEPOT                     |  |  |
| Next Create New Employment Previous |         |                                |  |  |

### Form U4 Section: 13. Other Business

Use this section to report business activity that is outside the scope of the registered person's relationship with the firm. You may exclude non investment-related activity that is exclusively charitable, civic, religious or fraternal and is recognized as exempt.

### Form U4 Section: 14. Disclosure Questions

There are six types of disclosure questions: criminal, regulatory, civil judicial, customer complaints, terminations and financial.

#### **Questions 14A and B: Criminal Actions**

**Questions 14A** and **14B** pertain to criminal disclosures against an individual, or against an organization while the individual exercised control over it. The questions address felony convictions and charges and specified misdemeanor convictions and charges. All convictions and charges that meet the threshold of Questions **14A** and **14B** are reportable **no matter how long ago they occurred** as the questions are prefaced with the wording "have you **ever**..."

**NOTE:** Certain criminal events may subject an individual to a Statutory Disqualification. Please refer to the Statutory Disqualification Process at <u>http://www.finra.org</u>: Regulatory Enforcement > Adjudication > National Adjudicatory Council (NAC) >

#### Questions 14C, D, E, F and G: Regulatory Disciplinary Actions

**Questions 14C, D,** and **E** pertain to findings (see Explanation of Terms for definition of *found*) and/or actions taken by regulators against the individual. Each of the questions correspond to specific regulators:

Regulatory events may require a **Yes** response to more than one question (e.g., an individual is *found* to have been *involved* in a violation of *investment-related* statute and suspended by FINRA; this requires a **Yes** answer to Questions **14E2** and **14E4** and the completion of a Regulatory Action Disclosure Reporting Page).

#### **Question 14H: Civil Judicial Actions**

**Question 14H** pertains to domestic or foreign court findings or actions against the individual involving *investment-related* violations. All disclosures that meet the threshold of **Question 14H(1) (a, b** and c) are reportable **no matter how long ago they occurred**.

#### Question 14I: Customer Complaints, Arbitrations, and Civil Litigations

**Question 14I** pertains to consumer-initiated, *investment-related* arbitrations, civil litigations, and complaints. Arbitrations and civil litigations are addressed in **Questions 14I(1)(a), 14I(1)(b), 14I(1)(c), 14I(4)(a), 14I(4)(b), 14I(5)(a) and 14I(5)(b)**. Arbitrations and civil litigations that meet the threshold of 14I (1) are reportable regardless of when the proceeding was filed. Customer Complaints are addressed in **Questions 14I(2)** and **14I(3)**.

#### **Question 14J: Terminations**

**Question 14J** pertains to terminations. The termination could be voluntary or involuntary, however, the element that makes the event reportable is that the termination occurred after certain allegations were made as specified in questions 14J(1), (2) or (3).

#### Questions 14K, L and M: Financial

Questions 14K, L and M pertain to financial information.

| 14. DISCLOSURE QUESTIONS                                                                                                    |            |    |
|----------------------------------------------------------------------------------------------------|------------|----|
|                                                                                                    |            |    |
| IF THE ANSWER TO ANY OF THE FOLLOWING QUESTIONS IS 'YES', COMPLETE DETAILS OF ALL EVENTS OR PROCEI<br>ON APPROPRIATE DRP(S)        | DIN        | GS |
| REFER TO THE EXPLANATION OF TERMS SECTION OF FORM U4 INSTRUCTIONS FOR EXPLANATIONS OF ITALIC TERMS.                                | IZED       | 1  |
| Criminal Disclosure                                                                                                    |            |    |
| 14A. (1) Have you ever:                                                                                                    | YES        | NO |
| (a) been convicted of or pled guilty or nolo contendere ("no contest") in a domestic, foreign, or military court to any<br>felony? | 0          | ۲  |
| (b) been <i>charged</i> with any <i>felony</i> ?                                                                                   | $\bigcirc$ | ۲  |
| (2) Based upon activities that occurred while you exercised control over it, has an organization ever:                             |            |    |
| (a) been convicted of or pled guilty or nolo contendere ("no contest") in a domestic or foreign court to any <i>felony</i> ?       | $\bigcirc$ | ۲  |
| (b) been charged with any felony?                                                                                                  | $\bigcirc$ | ۲  |

### **DRPs/Disclosure Reporting Pages**

Disclosure Reporting Pages must be completed to provide information on Yes answers to Disclosure Questions. There are nine types of Form U4 DRPs: Bankruptcy/SIPC/Compromise with Creditors, Bond, Civil Judicial, Criminal, Customer Complaint/Arbitration/ Civil Litigation, Investigation, Judgment/ Lien, Regulatory Action and Termination.

Criminal DRP corresponds to Questions 14a and 14B.

Regulatory Action DRP corresponds to Questions 14C, 14Dd, 14E, 14F and 14G(1).

Investigation DRP corresponds to Question 14G(2).

Civil Judicial DRP corresponds to Question 14H.

Customer Complaint/Arbitration/Civil Litigation DRP corresponds to Question 14I,

Termination DRP corresponds to Question 14J.

Bankruptcy/SIPC/Compromise with Creditors DRP corresponds to Question 14K.

Bond DRP corresponds to Question 14L.

Judgment/Lien DRP corresponds to Question 14M.

|                                                                               |                                                                                                    |                                                                                                    | ?                                                    |
|-------------------------------------------------------------------------------|----------------------------------------------------------------------------------------------------|----------------------------------------------------------------------------------------------------|------------------------------------------------------|
| Submissions                                                                   | Form U4 Disclosure Q                                                                                                    | Jestions and Corresponding                                                                                                    | DRPs                                                 |
| Allow Rep Edits                                                               | -                                                                                                    |                                                                                                    |                                                      |
| Completeness Check     Form U4 Qu                                             | Jestion Form U4 (                                                                                                    | Question Corresp                                                                                                    | oonding U4 DRPs for the                              |
| Submit Filing                                                                 |                                                                                                    |                                                                                                    | Disclosure Question                                  |
| Print Preview 14A(1)(                                                         | <ul> <li>(a) guilty or nolo contend<br/>in a domestic, foreign,</li> </ul>                                                                                                    | or military court to<br>Criminal                                                                                                    | question 14A(1)(a)<br>reported on the<br>DRP (U4).   |
| DRPs                                                                          | any felony?                                                                                                    |                                                                                                    |                                                      |
| DRP Instructions     Bankruptcy / SIPC / 14A(1)     Compromise with Creditors | Have you ever been c<br>(b) felony?                                                                                                    | harged with any Details to<br>must be<br>Criminal                                                                                                    | question 14A(1)(b)<br>reported on the<br>DRP (U4).   |
| <ul> <li>Bond</li> </ul>                                                      | Based upon activities                                                                                                    | hat occurred while                                                                                                    |                                                      |
| Civil Judicial                                                                | you exercised control<br>organization ever bee                                                                                                    | over it, has an<br>n convicted of or<br>must be                                                                                                    | question 14A(2)(a)<br>reported on the                |
| Clining 14A(2)                                                                | <ul> <li>(a) pled guilty or nolo con<br/>contest") in a domest</li> </ul>                                                                                                    | tendere ("no<br>c or foreign court                                                                                                    | DRP (U4).                                            |
| Arbitration / Civil Litigation                                                | to any felony?                                                                                                    | e of foreign court                                                                                                    |                                                      |
| <ul> <li>Investigation</li> </ul>                                             | Based upon activities                                                                                                    | hat occurred while                                                                                                    |                                                      |
| Judgment/Lien     14A(2)                                                      | (b) you exercised control                                                                                                    | over it, has an must be                                                                                                    | reported on the                                      |
| Regulatory Action                                                             | organization ever bee<br>felonv?                                                                                                    | charged with any<br>Criminal                                                                                                    | DRP (U4).                                            |
| Termination                                                                   | Have you ever been c                                                                                                    | onvicted of or pled                                                                                                    |                                                      |
| • Return to Form                                                              | <ul> <li>(a) the state state of the state of the stat</li></ul> | are ("no contest")<br>or military court to<br><i>ing:</i> investments or<br>'business or any<br>s or omissions,<br>perty, bribery,<br>terfeiting, extortion,<br>nmit any of these | o question 14B(1)(a)<br>reported on the<br>DRP (U4). |

**NOTE**: The questions vary based on the corresponding DRPs section (e.g., Civil Judicial, Criminal, Customer Complaint or Investigation); this page serves to assist you in determining which DRP you should complete. The following is an example a Regulatory Action DRP.

#### **DRPs** (continued)

Once you have determined the type of DRP that you need to submit, you have the option to **View, Edit** or **Create a New DRP**.

You can **View** an existing DRP to see the information that was previously entered. **Edit** is used to make changes to an existing DRP, **Create New DRP** is used to submit details on a new disclosure event,

|                                           | U4 - REGULATORY ACTION DRP                        |         |            |                                                                                     |          |  |  |  |  |  |
|-------------------------------------------|---------------------------------------------------|---------|------------|-------------------------------------------------------------------------------------|----------|--|--|--|--|--|
|                                           | Occurrence Date Initiator Name D<br>ID# Initiated |         |            |                                                                                     |          |  |  |  |  |  |
| View                                      | <u>Edit</u>                                       | 1390797 | 01/07/2008 | STATE OF WISCONSIN, DEPARTMENT OF FINANCIAL INSTITUTIONS,<br>DIVISION OF SECURITIES | 111-1111 |  |  |  |  |  |
| <u>View</u> Edit 1361968 07/25/2007 FINRA |                                                   |         |            |                                                                                     |          |  |  |  |  |  |
|                                           | Next Create New Regulatory Action DRP Previous    |         |            |                                                                                     |          |  |  |  |  |  |

If you Edit a DRP the appropriate question(s) will be pre-populated. If you Create a New DRP, you need to check the question(s) that you are responding.

|                                                                                                    | Rev. DRP (05/2009)                                                       |                                              |                         |  |  |  |  |  |
|----------------------------------------------------------------------------------------------------|--------------------------------------------------------------------------|----------------------------------------------|-------------------------|--|--|--|--|--|
| Check the question(s) you are responding to, regardless of whether you are answering the question(s) "yes" or amending<br>the answer(s) to "no":                                                                                                    |                                                                          |                                              |                         |  |  |  |  |  |
| 🗆 14C(1)                                                                                                    | 🗏 14D(1)(a)                                                              | 🗆 14E(1)                                     | 🗏 14F                   |  |  |  |  |  |
| 🗏 14C(2)                                                                                                    | 🗏 14D(1)(b)                                                              | 🗏 14E(2)                                     |                         |  |  |  |  |  |
| 🗏 14C(3)                                                                                                    | 🗏 14D(1)(c)                                                              | 🗏 14E(3)                                     | <b>14G(1)</b>           |  |  |  |  |  |
| 🗏 14C(4)                                                                                                    | 🗏 14D(1)(d)                                                              | 🗏 14E(4)                                     |                         |  |  |  |  |  |
| 🗏 14C(5)                                                                                                    | 🗏 14D(1)(e)                                                              | 🗏 14E(5)                                     |                         |  |  |  |  |  |
| 🗏 14C(6)                                                                                                    | 🗏 14D(2)(a)                                                              | 🗏 14E(6)                                     |                         |  |  |  |  |  |
| 🗏 14C(7)                                                                                                    | 🗏 14D(2)(b)                                                              | 🗏 14E(7)                                     |                         |  |  |  |  |  |
| 🗏 14C(8)                                                                                                    |                                                                          |                                              |                         |  |  |  |  |  |
|                                                                                                    | <u>Click here to viev</u>                                                | v question text                              |                         |  |  |  |  |  |
| By selecting this box, I her obligation pursuant to the app                                                                                                    | eby request that the data on this<br>licable provision of FINRA Rule $4$ | Form U4 filing be used to sati<br>530(a)(1). | sfy my firm's reporting |  |  |  |  |  |
| One event may result in more than one affirmative answer to the above items. Use only one DRP to report details related to the same event. If an event gives rise to actions by more than one regulator, provide details to each action on a separate DRP.  1. Regulatory Action initiated by:     A. (Select appropriate item):     SEC Other Federal Agency Jurisdiction SRO CFTC     Foreign Financial Regulatory Authority Federal Banking Agency National Credit Union Administration Other B. Full name of regulator (if other than the SEC) that initiated the action: |                                                                          |                                              |                         |  |  |  |  |  |

**NOTE:** Regulatory Actions, Civil/Judicial Actions, Criminal and Customer Complaints DRPs have an optional checkbox that allows the information that is submitted on the DRP automatically apply for reporting for FINRA Rule 4530. Details are described in FINRA Regulatory Notice 13-08.

### **DRPs** (continued)

Enter the remaining data as needed.

#### NOTES:

- You must complete the appropriate **Date** fields. If unsure of the exact date, select the **Explanation** radio button, enter an approximate date and provide an explanation in the text box.
- Select the **Pending**, **On Appeal** or **Final** radio button depending on the status of the event you are reporting.
- If desired, enter a brief summary of the details related to the circumstances of the action and its status, disposition and/or finding(s) in the **Comment** text box at the bottom of the DRP.
- Additional information on reporting disclosure can be found at:

http://www.finra.org/web/groups/industry/@ip/@comp/@regis/documents/appsupportdocs/p119944.pdf

### **Allow Rep Edits Feature**

Allow Rep Edits is an optional feature that allows firms to route a pending Form U4 electronically to a representative for completion. Representatives use the filing Reference # to access the filling via the Web CRD Registered Representative Site: <u>https://filing.crd.finra.org/crdmain/</u>.

The firm has the option to allow the rep to access the full Form U4 filing or restrict access to sections 4 through 8. The representative will not be able to submit the filing to regulators. The only option is to submit the filing back to the firm's Pending Filing queue.

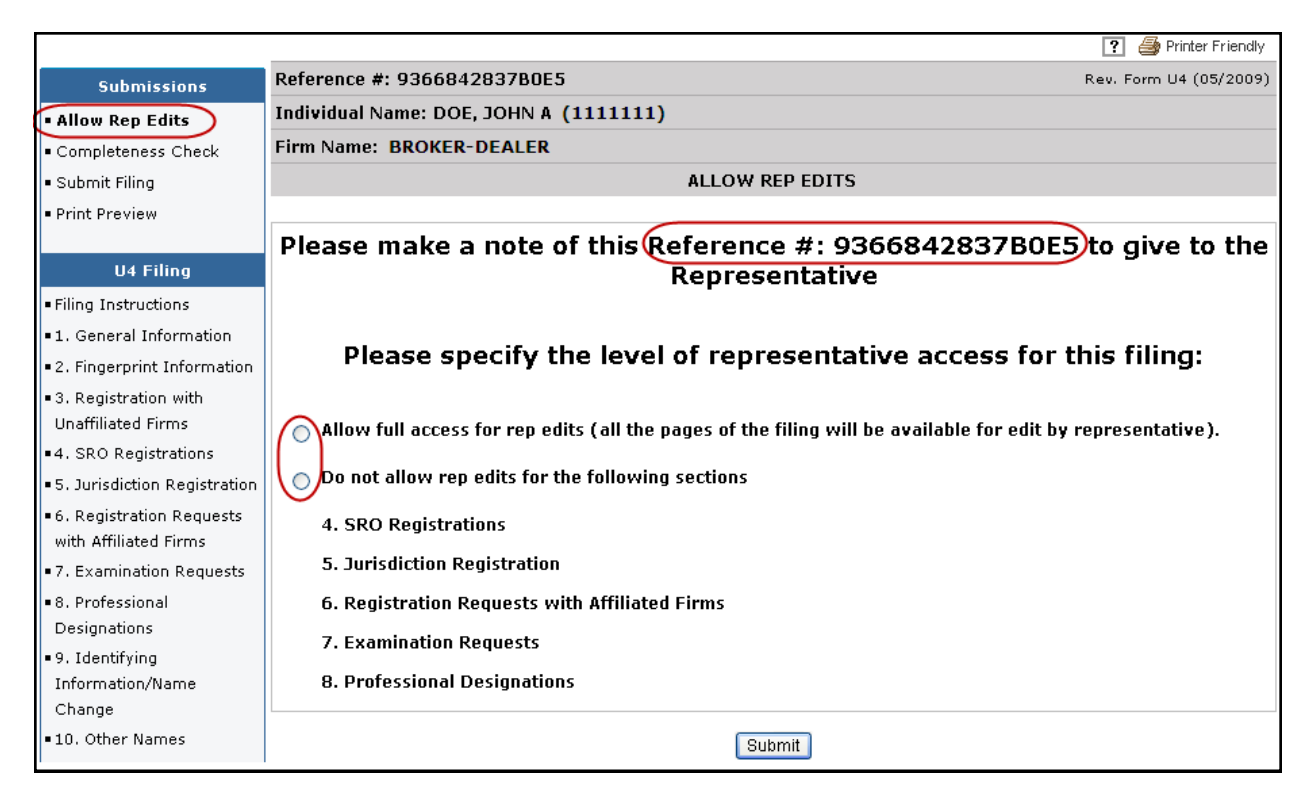

### Web CRD Registered Representative Site

After accepting the terms & conditions, the representative will be prompted to enter the filing reference number.

| FINCA          |                                                  |
|----------------|--------------------------------------------------|
| Web CRD®       |                                                  |
| CRD Main Forms |                                                  |
| _              |                                                  |
| Form Filing    |                                                  |
| Form Fining    | Click here for U4 Filing Hints                   |
|                | Please enter your filing reference number below: |
|                | 9366842837B0E5                                   |
|                | Submit                                           |

# Allow Rep Edits Feature (continued)

Upon completion, the representative can submit the filing back to the firm for review. At any time the firm can retrieve a filing sent to a representative by accessing the Web CRD Registered Representative Site, entering the reference number and clicking **Submit To Firm**.

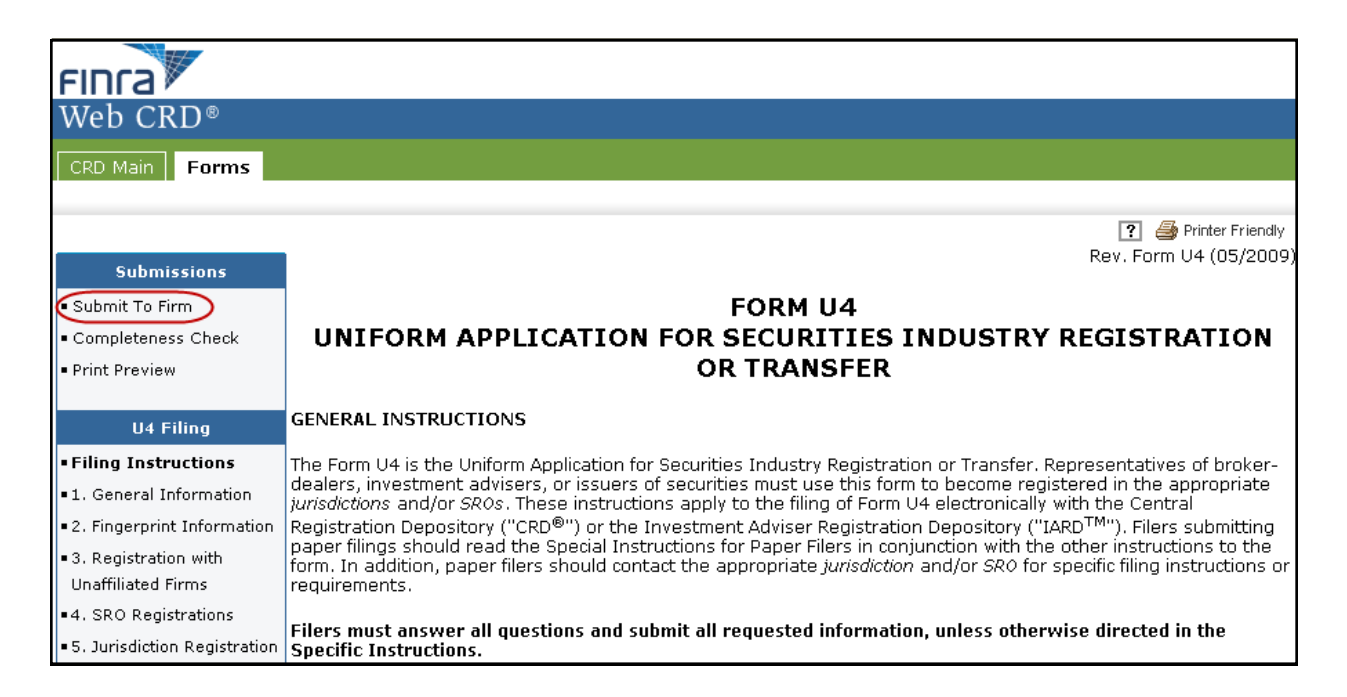

# Submission Menu

**Completeness Check -** A firm can manually perform a Completeness Check, prior to submission, to check filings for completeness of required fields. If the filing does not pass the completeness check, the system will display a description of the error and a link to the error location.

|                                     |                               | ? 🎒 Printer Friendly                                                                                                    |
|-------------------------------------|-------------------------------|----------------------------------------------------------------------------------------------------|
| Submissions                         | Reference #: 9536177149B0E6   | Rev. Form U4 (05/2009)                                                                                                    |
| <ul> <li>Allow Rep Edits</li> </ul> | Individual Name: DOE, JOHN (1 | 11111)                                                                                                    |
| • Completeness Check                | Firm Name: SECURITIES FIRM (  | (0000)                                                                                                    |
| <ul> <li>Submit Filing</li> </ul>   |                               | ON-LINE COMPLETENESS CHECK                                                                                                    |
| <ul> <li>Print Preview</li> </ul>   |                               |                                                                                                    |
|                                     | Error Location                | Error Description                                                                                                    |
| U4 Filing                           | General Information           | The Employment Date in General Information is mandatory.                                                                              |
| Filing Instructions                 | General Information           | The question, Do you have an independent contractor relationship with the<br>above named firm? Must be explicitly answered Yes or No. |
| I. General Information              | Signatures                    | Signature of Appropriate Signatory is mandatory                                                                                       |
| 2. Fingerprint Information          | Signatures                    | Signature Date of Appropriate Signatory is mandatory                                                                                  |
| 3. Registration with                | Signatures                    | Signature Name is mandatory.                                                                                                    |
| Unaffiliated Firms                  | Signatures                    | Signature Date is mandatory.                                                                                                    |

**Submit Filing -** Submitting a filing is a two-step process: Web CRD automatically runs a completeness check when Submit Filing is selected. If the filing passes the completeness check, the system allows you to continue with the submission process, if the filing does not pass the completeness check, return to the screens where the errors have occurred and correct them.

- 1. Select Submit Filing.
- 2. Once the filing has passed the completeness check, select **Submit Filing** a second time.

|                                         |                                                  | 🕐 🎒 Printer Friendly   |
|-----------------------------------------|--------------------------------------------------|------------------------|
| Submissions                             | Reference #: 9536177149B0E6                      | Rev. Form U4 (05/2009) |
| <ul> <li>Allow Rep Edits</li> </ul>     | Individual Name: DOE, JOHN (1111111)             |                        |
| <ul> <li>Completeness Check</li> </ul>  | Firm Name: SECURITIES FIRM (0000)                |                        |
| • Submit Filing                         | SUBMISSION COMPLETENESS CHECK                    |                        |
| Print Preview                           |                                                  |                        |
|                                         | U4 SUBMISSION COMPLETENESS CHECK PASSED SUC      | CESSFULLY.             |
| U4 Filing                               | PLEASE SELECT THE 'SUBMIT FILING' BUTTON BELOW 1 | TO SUBMIT TO           |
| <ul> <li>Filing Instructions</li> </ul> | CRD.                                             |                        |
| <ol> <li>General Information</li> </ol> |                                                  |                        |
| 2. Fingerprint Information              |                                                  |                        |
| 3. Registration with                    |                                                  |                        |
| Unaffiliated Firms                      | Submit Filing                                    |                        |
| 4. SRO Registrations                    |                                                  |                        |

**Print Preview -** Used to view or prepare the filing for printing. You can choose to print a specific page or the entire filing.

1. Select **Print Preview** from the Submission menu

|                                         |                                            | 🕐 🎒 Printer Friendly   |  |  |  |
|-----------------------------------------|--------------------------------------------|------------------------|--|--|--|
| Submissions                             | Reference #: 9536177149B0E6                | Rev. Form U4 (05/2009) |  |  |  |
| <ul> <li>Allow Rep Edits</li> </ul>     | Individual Name: DOE, JOHN (1111111)       |                        |  |  |  |
| Completeness Check                      | Firm Name: SECURITIES FIRM (0000)          |                        |  |  |  |
| <ul> <li>Submit Filing</li> </ul>       | ON-LINE COMPLETENESS CHECK                 |                        |  |  |  |
| Print Preview                           |                                            |                        |  |  |  |
|                                         | U4 ON - LINE COMPLETENESS CHECK PASSED SUC | CESSFULLY.             |  |  |  |
| U4 Filing                               |                                            |                        |  |  |  |
| <ul> <li>Filing Instructions</li> </ul> |                                            |                        |  |  |  |
| <ol> <li>General Information</li> </ol> |                                            |                        |  |  |  |

- 2. To print the entire form filing select **All Sections** from the navigation panel. Otherwise, select the Form U4 section you wish to print.
- 3. Click the **Printer Friendly** icon located on the right side of the screen

|                                          |                                         | ? 🖨 Printer Friendly   |
|------------------------------------------|-----------------------------------------|------------------------|
| Submissions                              | FORM IIA                                |                        |
| <ul> <li>Completeness Check</li> </ul>   | INTEORM ADDITICATION FOR SECURITIES IND | USTRY REGISTRATION OR  |
| <ul> <li>Submit Filing</li> </ul>        | TRANSFER                                | USINI REGISTIVATION OR |
| <ul> <li>Return to Data Entry</li> </ul> | Reference #: 9536177149B0E6             | Rev. Form U4 (05/2009) |
| View Ferm Costions                       | Individual Name: DOE, JOHN (1111111)    |                        |
| view Porini Sections                     | Firm Name: SECURITIES FIRM (0000)       |                        |
| All Sections                             |                                         |                        |
| I. General Information                   | I. GENERAL INFURMATION                  |                        |

### **Pending Filings**

Once a filing is created, it remains in a pending, or draft state for 60 days from the creation date. The Expected Purge date indicates the day the filing will be deleted from the Pending Filing queue. Click the Reference Number hyperlink to continue working on the filing. If you no longer wish to submit this filing, you have the option to delete the filing.

| ا<br>Pending Filing Search Results<br>U4            |                           |             |           |                                    |                     |                 |              | 🕐 🎒 Printer      | r Friendly    |                        |        |
|-----------------------------------------------------|---------------------------|-------------|-----------|------------------------------------|---------------------|-----------------|--------------|------------------|---------------|------------------------|--------|
|                                                     |                           |             | <-        | <previous<br>Rows 11</previous<br> | Next><br>to 1       | >               |              |                  |               |                        |        |
| Reference Number                                    | Submission<br>Status      | Filing Type | Name      | CRD                                | SSN                 | Billing<br>Code | CC<br>Status | Creation<br>Date | Created<br>By | Expected<br>Purge Date | Delete |
| <u>9536177149B0E6</u>                               | ORGANIZATION<br>INPROCESS | Amendment   | DOE, JOHN | 1111111                            | xxx-<br>xx-<br>xxxx |                 | Pass         | 10/13/2011       | USERID        | 12/14/2011             | Delete |
| < <previous next="">&gt;<br/>Rows 1 to 1</previous> |                           |             |           |                                    |                     |                 |              |                  |               |                        |        |

### **Historical Filings**

The **Historical Filings** feature allows users to view and/or print Form U4 filings submitted by your firm for a specific individual. Users will have the option to view the full filing or view changes in "redline mode" by selecting one of the "View Changes" options. <u>Redlining will not display across form versions</u>.

|             |                                                                                               |                        |              | ? 🎒 P                | rinter Friendly |  |  |  |  |  |
|-------------|-----------------------------------------------------------------------------------------------|------------------------|--------------|----------------------|-----------------|--|--|--|--|--|
|             | Historical Filing Search Results<br>U4<br>< <previous next="">&gt;<br/>Rows 1 to 8</previous> |                        |              |                      |                 |  |  |  |  |  |
| Filing Date | Filing Type                                                                                   | Source                 | Submitted By | Correction<br>Filing | Filing ID       |  |  |  |  |  |
| 11/18/2009  | Amendment                                                                                     | SECURITIES FIRM (0000) | FIRMUSER1    | No                   | 27001003        |  |  |  |  |  |
| 08/31/2009  | Amendment                                                                                     | SECURITIES FIRM (0000) | FIRMUSER3    | No                   | 26397019        |  |  |  |  |  |
| 06/15/2009  | Amendment                                                                                     | SECURITIES FIRM (0000) | FIRMUSER2    | No                   | 25882791        |  |  |  |  |  |
| 04/30/2009  | Amendment                                                                                     | SECURITIES FIRM (0000) | FIRMUSER2    | No                   | 25249080        |  |  |  |  |  |
| 01/09/2009  | Amendment                                                                                     | SECURITIES FIRM (0000) | FIRMUSER1    | No                   | 24589644        |  |  |  |  |  |
| 12/10/2008  | Amendment                                                                                     | SECURITIES FIRM (0000) | FIRMUSER1    | No                   | 24377211        |  |  |  |  |  |
| 09/22/2008  | Amendment                                                                                     | SECURITIES FIRM (0000) | FIRMUSER1    | No                   | 23821151        |  |  |  |  |  |
| 07/10/2008  | Relicense All                                                                                 | SECURITIES FIRM (0000) | FIRMUSER1    | No                   | 23422403        |  |  |  |  |  |
|             | < <previous next="">&gt;<br/>Rows 1 to 8</previous>                                           |                        |              |                      |                 |  |  |  |  |  |

|    |                        |                        |                                   |                          |                                        | 🕐 🎒 Printer Friendly   |  |  |  |
|----|------------------------|------------------------|-----------------------------------|--------------------------|----------------------------------------|------------------------|--|--|--|
|    | View Filing Uptions    | U4 - AMENDMENT 11/1    | 8/2009                            |                          |                                        | Rev. Form U4 (05/2009) |  |  |  |
| ſ  | View Changes From      | Individual Name: DOE,  | JOHN (1111111)                    |                          |                                        |                        |  |  |  |
|    | Firm                   | Firm Name: SECURITIE   | S FIRM (0000)                     |                          |                                        |                        |  |  |  |
|    | View Changes From      |                        |                                   |                          |                                        |                        |  |  |  |
| L  | Previous Filing        |                        | 1. GENERAL INFORMATION            |                          |                                        |                        |  |  |  |
|    | View Form Sections     | First Name:<br>JOHN    | Middle Name:                      |                          | Last Name:<br>DOE                      | Suffix:                |  |  |  |
| Ċ  | All Sections           | Firm CRD #:<br>0000    | Firm Name:<br>SECURITIES FIRM     |                          | Employment Date (MM/DD/Y<br>06/01/2008 | ***):                  |  |  |  |
|    | 1. General Information | Firm Billing Code:     | Individual CRD #:<br>1111111      |                          | Individual SSN:<br>000-00-0000         |                        |  |  |  |
| Ι. | 3. Registration with   | Do you have an indepen | dent contractor relationship with | h the above named firm?: |                                        |                        |  |  |  |
|    | Unaffiliated Firms     | O Yes ⊙ No             |                                   |                          |                                        |                        |  |  |  |